## How to Add Your Email Signature to Popular Email Apps

#### Step 1: Copy Your Signature (Rendered, Not Code)

- 1. Open your HTML signature file in your browser (e.g. Chrome, Firefox, Edge).
- 2. Click and drag to highlight the entire visible signature.
- 3. Press Ctrl+C (Windows) or Cmd+C (Mac) to copy it.

Important: Do not copy the raw HTML code. Always copy the rendered version (what you see in the browser).

#### Gmail (Web)

- 1. Open Gmail (https://mail.google.com/).
- 2. Click the Settings gear -> See all settings.
- 3. Under the 'General' tab, scroll to the 'Signature' section.
- 4. Click 'Create new', give it a name.
- 5. In the signature editor box, paste your copied signature (Ctrl+V / Cmd+V).
- 6. Scroll to the bottom and click 'Save Changes.'

### **Outlook (Desktop App)**

- 1. Open Outlook.
- 2. Go to File -> Options -> Mail -> Signatures...
- 3. Click 'New', name your signature.
- 4. In the editor box, paste your signature.
- 5. Choose default signature settings, then click OK.

### Apple Mail (Mac)

- 1. Open Apple Mail.
- 2. Go to Mail -> Preferences -> Signatures tab.
- 3. Select your email account and click the '+' button.
- 4. Type a name, then close Mail.
- 5. Open Finder -> press Cmd+Shift+G, go to:
  - ~/Library/Mail/V10/MailData/Signatures/

# How to Add Your Email Signature to Popular Email Apps

- 6. Open the most recently modified .mailsignature file in a text editor.
- 7. Replace the content with your HTML (or paste rendered content).
- 8. Save and lock the file (Cmd+I -> check 'Locked').
- 9. Restart Mail.

## iPhone / iPad (Mail App)

- 1. Email the signature to yourself from your computer.
- 2. Open the email on your iPhone/iPad.
- 3. Tap and hold on the signature -> choose Select All -> Copy.
- 4. Go to Settings -> Mail -> Signature.
- 5. Paste your signature and back out to save.